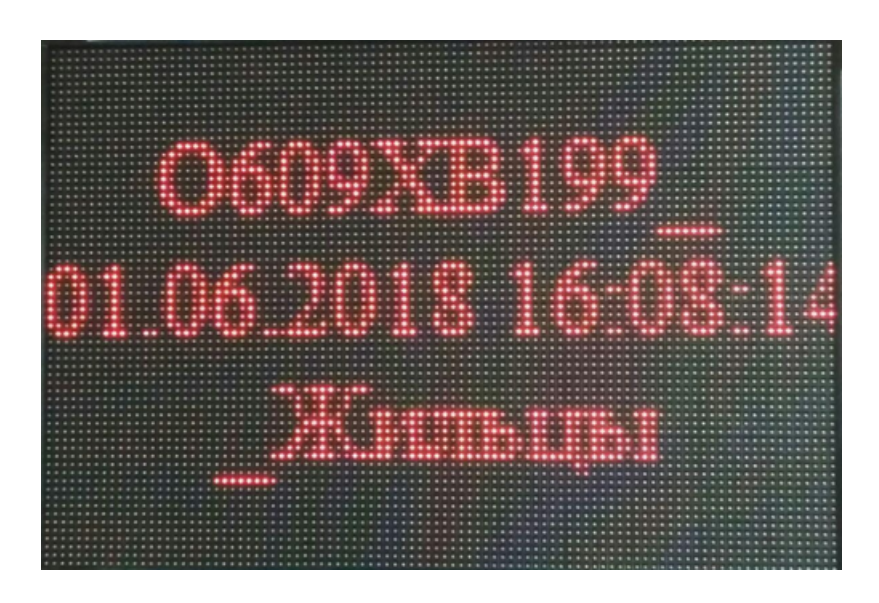

Рисунок 6.5.17.8

После каждого выполняемого действия для светодиодной панели необходимо ставить действие «Управление питанием LED» и выставлять «Выключить», как показано на рисунках 6.5.17.4 и 6.5.17.2, если этого не сделать, то изображение или текст на светодиодной панели останутся до следующего срабатывания триггера.

## 6.5.18. Wiegand

**Wiegand** — проводной интерфейс связи между устройством чтения идентификатора (карточки) и контроллером, широко применяемый в системах контроля и управления доступом (СКУД). Предназначен для передачи результата идентификации со считывателя СКУД на контроллер.

В Автомаршале поддерживается отправка через адаптер Z-2 Base, который поддерживает только протокол Wiegand-26.

Для отправки номера по Wiegand необходимо:

1. Подключить адаптер Z-2 Base к ПК.

2. Включить модуль Wiegand в настройках автомаршала (рисунок 6.5.18.1).

| Настройка                 |   |                |            |          | ×                |  |
|---------------------------|---|----------------|------------|----------|------------------|--|
| Дополнительные            | ^ | 🔅 Модули       | Интеграция | Wiegand  |                  |  |
| 🏥 Измерение скорости      |   |                |            | _        |                  |  |
| 齡 Управление LED панелью  |   | ✓ включить     |            |          |                  |  |
| 🍰 Управление устройствами |   | Поддержка Wieg | jand.      |          | A                |  |
| Интеграция                |   |                |            |          | ~                |  |
| 🊔 Autogard                |   | V              |            |          |                  |  |
| p Camea                   |   | устроиства:    |            |          |                  |  |
| p Clean-Control           |   |                |            |          |                  |  |
| 🚵 IDIS                    |   |                |            |          |                  |  |
| 🚔 Milestone XProtect®     |   |                |            |          |                  |  |
| nxWitness 👘               |   |                |            |          |                  |  |
| pASS24.online             |   |                |            | ×        |                  |  |
| 🏡 Wiegand                 |   |                |            | <u> </u> |                  |  |
| 🚵 Автомойка               |   |                |            | Лобавить | Изменить Уладить |  |
| 灖 Дом Контроль            |   |                |            | дооавить | изменить удалить |  |
| 🏥 Итриум                  |   | Диагностика    |            |          |                  |  |
| 齡 Передача по RS232/485   |   | Устройство:    |            |          | ~                |  |
| 🎰 Рилл-Софт               |   | 1. Income      |            |          |                  |  |
| 🎰 СКУД Gate               |   | номер:         |            |          |                  |  |
| 🎰 СФИНКС                  |   |                |            |          | Отправить        |  |
| 🖂 Отправка почты          |   |                |            |          |                  |  |
| 😤 Триггеры                |   |                |            |          | ^                |  |
| 📔 НТТР-сервер             |   |                |            |          |                  |  |
| Разное                    |   |                |            |          | ~                |  |
|                           | * |                |            |          |                  |  |
| Сохранить Загрузить       |   | По умолчанию   |            | ОК       | Отмена Применить |  |

Рисунок 6.5.18.1

3. Добавить новое устройство, выбрав в настройках необходимые параметры (рисунок 6.5.18.2).

| 🖳 Конфигурация устройства — 🛛 🗙 |                   |  |  |  |  |
|---------------------------------|-------------------|--|--|--|--|
| Базовые настройки               |                   |  |  |  |  |
| Имя:                            | DefaultName       |  |  |  |  |
| Адаптер:                        | Z2Base ~          |  |  |  |  |
| Протокол:                       | Wiegand-26 $\lor$ |  |  |  |  |
| Настройки порта —               |                   |  |  |  |  |
| Порт:                           | COM1 ~            |  |  |  |  |
| Скорость передачи:              | 19200 ~           |  |  |  |  |
| Биты данных:                    | 8 ~               |  |  |  |  |
| Четность:                       | None ~            |  |  |  |  |
| Стоповые биты:                  | One v             |  |  |  |  |
|                                 | ОК Отмена         |  |  |  |  |

Рисунок 6.5.18.2

4. В триггерах будет доступно действие «Отправить номер по wiegand».

| араметры                            |             |               |             |                  |                  |                                                   |       |
|-------------------------------------|-------------|---------------|-------------|------------------|------------------|---------------------------------------------------|-------|
| азвание триггера:                   | Новый тригг | ep            | Комментарий | i:               |                  |                                                   |       |
| обытие активации                    |             |               |             | Выполняемые дейс | твия             |                                                   |       |
| Обнаружено ТС                       |             |               | ^           | 🗔 Отправить номе | ер через Wiegand |                                                   |       |
| Соответствует                       |             |               | Устройство: | DefaultName      |                  |                                                   |       |
| 🔿 любому из условий 💿 всем условиям |             |               | Поле:       | Номер карты      | ~                |                                                   |       |
| Условия                             |             |               |             |                  |                  |                                                   |       |
| Видеоканал:                         |             | Camera 1      | $\sim$      |                  |                  | Окно уведомления                                  |       |
|                                     |             | Распознан     | ~           |                  |                  | Сообщить о состоянии движения                     |       |
|                                     |             | - denositan   |             |                  |                  | Отправить сообщение на email                      |       |
| Направление:                        |             | Не определено | ~           |                  |                  | Ничего не делать                                  |       |
| Длительность                        | пребывания: | Больше        | $\sim$      |                  |                  | ждать                                             |       |
| 0 🔶 дней 1                          | 🛔 часов     | 0 🔺 минут     |             |                  |                  | Проиграть звук                                    |       |
|                                     | ton TC      |               |             |                  |                  | Записать в журнал действий пользов                | ателя |
| П проверять но                      | мертс       |               |             |                  |                  | Записать в журнал деиствии пользов                | arena |
| Совпадает с                         | $\sim$      |               | ~           |                  |                  | Установить значение переменной                    |       |
|                                     |             |               | Выбрать     |                  |                  | Установить выход устройства                       |       |
| ловия срабатыван                    | ия          |               |             |                  |                  | Отправить сообщение IDIS                          |       |
|                                     |             |               |             |                  |                  | Отправить сообщение на LED                        |       |
|                                     |             |               |             |                  |                  | Отправить изображение на LED                      |       |
|                                     |             |               |             |                  |                  | Управление питанием LED                           |       |
|                                     |             |               |             |                  |                  | Отправить сообщение по СМС                        |       |
|                                     |             |               |             |                  |                  | Сформировать квитанцию за парков                  | ку    |
|                                     |             |               |             |                  | >                | <ul> <li>Отправить номер через Wiegand</li> </ul> |       |
|                                     |             | Добавить      | Удалить     |                  |                  | Лобавить Удалить î 🔒                              |       |

Рисунок 6.5.18.3

5. После добавления действия «Отправить номер по wiegand» необходимо выбрать устройство, на которое будет отправлен номер, и дополнительное поле, в котором хранится отправляемый номер. При выполнении события активации произойдет отправка выбранного дополнительного поля на выбранное устройство.

## 6.5.19. Планировщик задач Базы Данных

Модуль «Планировщик задач БД» предназначен для создания задач по очистке базы данных.

Для включения модуля откройте меню «Настройка»: «Сервис» → «Настройка» или воспользуйтесь горячей клавишей F8. Перейдите в раздел «Планировщик задач БД» (рисунок 6.5.19.1), включите модуль.

Внимание! Все действия будут сохранены только после нажатия на кнопки «Применить» или «ОК».